# **RIEPILOGO DI CASSA**

Di seguito le estrazioni effettuabili da CWOL -Cityware Online per il controllo degli introiti da sportello: certificati, Cie/C.I. e altri documenti.

# Sommario

| IEPILOGO DI CASSA                            | 1 |
|----------------------------------------------|---|
| Accesso al programma e informazioni generali | 2 |
| Esempi di estrazione                         | 3 |
| Tipo di Stampa: Dettagliato                  | 3 |
| Tipo Stampa: Totale di giornata              | 3 |
| Tipo Stampa: Totale di Periodo               | 3 |
| Tipo Stampa: Totale per Utente               | 4 |
| Consigli                                     | 5 |

# Accesso al programma e informazioni generali

Seguire il percorso: Servizi Demografici, Anagrafe; Sportello; Riepilogo Diritti Incassati

All'accesso del programma dovete immettere i dati per effettuare l'estrazione, che può essere in formato di stampa oppure Excel:

| epilogo diritti incassati |                               |               |  |
|---------------------------|-------------------------------|---------------|--|
| Data emissione            | 08/01/2025                    | Ora Emissione |  |
| Data emissione            | 08/01/2025                    | Ora Emissione |  |
| Tipo stampa               |                               |               |  |
|                           |                               |               |  |
| Tipo Stampa               |                               |               |  |
| Canale Pagamento          | Rendicontazione separ         | ata 🗸         |  |
| Tipo Emissione            | Emessi allo sportello         | <b>v</b>      |  |
| Utente                    |                               |               |  |
|                           |                               |               |  |
|                           |                               |               |  |
| Terminale che ha emess    | o il certificato              |               |  |
| ✓Tutti                    |                               |               |  |
| 🗌 Lista terminali         |                               | ~             |  |
|                           |                               |               |  |
|                           |                               |               |  |
| Selezionare tipo Carte d  | Indentità/Doc. Riconoscimento |               |  |
| Cartacee 🗌 CIE            | Doc. Riconoscimen             | ito 🗌         |  |
|                           |                               |               |  |

- Il periodo di emissione: da una data gg/mm/aaaa ad un'altra gg/mm/aaaa
- Il tipo di stampa:
  - a) Dettagliato: produce un dettaglio giornaliero dei documenti emessi
  - b) Totale di giornata: crea una voce per ogni giornata riassumendo in totali le emissioni
  - c) Totale di periodo: somma le emissioni in un dato periodo senza dividerle in giornate
  - d) Totale per terminale: divide le emissioni a seconda del terminale che le emette
  - e) Totale per Utente: divide le emissioni per l'utente che le ha confermate, si può filtrare per singolo utente indicando il codice fiscale di questo.

Sempre nella sezione del tipo di stampa trovate il tipo di rendicontazione:

- Unica: riporta i totali dividendoli solo per il tipo di diritto che viene incassato e riportando il totale finale
- Separata: divide gli incassi per il metodo di pagamento effettuato: cassa, bancomat, pagopa ecc

Per quanto riguarda il tipo documento da estrarre:

- Se seleziono cie, c.i. e altri documenti estratto tutto quello che è stato emesso allo sportello compresi i certificati.
- Se tolgo cie, non estrarrò le cie e così dicendo per le altre opzioni.
- Se voglio estrarre solo le cie seleziono solo quel valore, stessa cosa per le altre opzioni.

- Se non seleziono niente, estrarrà solamente i certificati

# Esempi di estrazione

### Tipo di Stampa: Dettagliato

Si noti come vi è il dettaglio delle emissioni per giornata:

| Data Tipo Certificato  | Ann. | Ce<br>Esen. | Norm. Bollo On- | Autoc | Diritti<br>Segreter<br>a | Diritti di<br>i Stato<br>Civile | Carta di<br>identita' | Quota<br>Ministero<br>CIE | T<br>Certif | otali<br>Incassat | TOTAL | LE |
|------------------------|------|-------------|-----------------|-------|--------------------------|---------------------------------|-----------------------|---------------------------|-------------|-------------------|-------|----|
| 02-01-2025             |      |             |                 |       |                          |                                 |                       |                           |             |                   |       | _  |
| -                      |      | 1           | 2               |       | 0,26                     | 5,16                            |                       |                           | 3           | 5,42              | 5,42  | 2  |
| Totale della Giornata: |      | 1           | 2               |       | 0,26                     | 5,16                            |                       |                           | 3           | 5,42              | 5,42  | 2  |
| 08-01-2025             |      |             |                 |       |                          |                                 |                       |                           |             | ]                 |       |    |
| Cie Emissione          |      |             | 2               |       | 0,52                     |                                 | 10,32                 | 32,00                     | 2           | 42,84             | 42,84 | 4  |
| STORICO DI RESIDENZA   |      | 2           |                 |       |                          |                                 |                       |                           | 2           |                   |       |    |
| Totale della Giornata: |      | 2           | 2               |       | 0,52                     |                                 | 10,32                 | 32,00                     | 4           | 42,84             | 42,84 | 4  |
| 15-01-2025             |      |             |                 |       |                          |                                 |                       |                           |             |                   |       |    |
| CIE                    |      |             | 1               |       | 5,42                     | 16,78                           |                       |                           | 1           | 22,20             | 22,20 | 0  |
| Totale della Giornata: |      |             | 1               |       | 5,42                     | 16,78                           |                       |                           | 1           | 22,20             | 22,20 | 0  |
| Totale                 | 0    | 3           | 5               |       | 6,20                     | 21,94                           | 10,32                 | 32,00                     | 8           | 70,46             | 70,46 | 6  |

### Tipo Stampa: Totale di giornata

#### Riepilogo Periodico Diritti

dal 01-01-2025 al 31-01-2025

lunedî 17 febbraio 2025 14.47.48

| Data Tipo Certificato  | Certificati Emessi<br>Ann. Esen. Norm. Bollo On- Autor | Diritti Diritti di Carta di Quota<br>Segreteri Stato identita' Ministero<br>a Civile CIE | Totali<br>Certif Incassat | TOTALE |
|------------------------|--------------------------------------------------------|------------------------------------------------------------------------------------------|---------------------------|--------|
| 02-01-2025             |                                                        | 0.00 5.40                                                                                |                           |        |
| Totale della Giornata: | 1 2                                                    | 0,20 5,10                                                                                | 3 5,42                    | 5,42   |
| 08-01-2025             |                                                        |                                                                                          |                           |        |
| Totale della Giornata: | 2 2                                                    | 0,52 10,32 32,00                                                                         | 4 42,84                   | 42,84  |
| 15-01-2025             |                                                        |                                                                                          |                           |        |
| Totale della Giornata: | 1                                                      | 5,42 16,78                                                                               | 1 22,20                   | 22,20  |
| Totale                 | 0 3 5                                                  | 6,20 21,94 10,32 32,00                                                                   | 8 70,46                   | 70,46  |

Produce la stampa mostrando i totali per ogni giornata in un dato periodo di tempo

### Tipo Stampa: Totale di Periodo

#### Riepilogo Periodico Diritti

dal 01-01-2025 al 31-01-2025

| Data Tipo Certificato | Certificati Emessi<br>Ann. Econ. Norm. Bollo On- Aut | Diritti di Carta di Quota<br>Segreteri Stato identita' Ministero<br>a Civile CIE | Totali<br>Certir Incassat | TOTALE |
|-----------------------|------------------------------------------------------|----------------------------------------------------------------------------------|---------------------------|--------|
| 10                    | 1 2                                                  | 0,28 5,18                                                                        | 3 5,42                    | 5,42   |
| 10                    | 9                                                    | 5,42 16,78                                                                       | 1 22,20                   | 22,20  |
| Cie Emissione         | 2                                                    | 0,52 10,32 32,00                                                                 | 2 42,84                   | 42,84  |
| STORICO DI RESIDENZA  | 2                                                    |                                                                                  | 2                         |        |
| Totale                | 0 3 5                                                | 6,20 21,94 10,32 32,00                                                           | 8 70,46                   | 70,46  |

lunedl 17 febbraio 2025 14.49.20

Il totale di periodo propone le emissioni in un dato periodo di tempo senza riassumerle per giornata

# Tipo Stampa: Totale per Utente

**Riepilogo Periodico Diritti** 

| dal 17-02-2025 al | 17-02-2025                                             | lunedi 17 febbraio 2025 15.33.27                                                                                                    |                           |        |  |  |  |
|-------------------|--------------------------------------------------------|----------------------------------------------------------------------------------------------------|---------------------------|--------|--|--|--|
| UTENTE            | Certificati Emessi<br>Ann. Esen. Norm. Bollo On- Autoc | Diritti Diritti di Acconto Rimbors Diritti Diritti<br>Segreteri Stato Stato o Carta di d'Archivi<br>a Civile Civile stampati identitĂ o | Totali<br>Certif Incassat | TOTALE |  |  |  |
|                   | 5 1                                                    | 0,52                                                                                                    | 6 0,52                    | 0,52   |  |  |  |
|                   | 4                                                      |                                                                                                    | 4                         |        |  |  |  |
|                   | 3                                                      | 1,56                                                                                                    | 3 1,56                    | 1,56   |  |  |  |
|                   | 6                                                      | 1,56 30,96                                                                                                    | 6 32,52 83,95             | 116,47 |  |  |  |
|                   | 11                                                     |                                                                                                    | 11                        |        |  |  |  |
|                   | 7                                                      | 1,82 36,12                                                                                                    | 7 37,94 117,53            | 155,47 |  |  |  |
|                   | 2 3                                                    | 1,56                                                                                                    | 5 1,56                    | 1,56   |  |  |  |
|                   | 17                                                     |                                                                                                    | 17                        |        |  |  |  |
|                   | 7                                                      | 1,82 36,12                                                                                                    | 7 37,94 117,53            | 155,47 |  |  |  |
|                   | 2                                                      |                                                                                                    | 2                         |        |  |  |  |
| Totale            | 0 41 20 7                                              | 8,84 103,20                                                                                                    | 68 112,04 319,01          | 431,05 |  |  |  |

In questo riepilogo vedete che le emissioni sono suddivise per utente e poi viene fatto il totale. Nel caso volessi sapere le emissioni per singolo utente allora dovete inserire il codice fiscale di quest'ultimo.

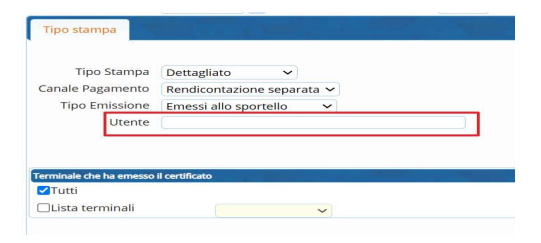

# Consigli

È possibile poi creare delle combinazioni: per esempio inserendo il codice fiscale di un soggetto ma mantenendo il tipo stampa a dettagliato potete vedere tutte le emissioni per singolo utente e così dicendo.